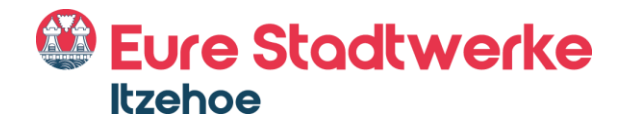

# Einrichtung eines eigenen Endgerätes

# FREIE ROUTERWAHL

Anleitung zur Einrichtung einer Fritz!Box 7360, Firmware 6.83

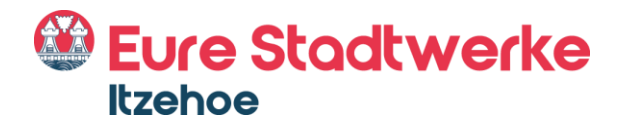

# Inhalt

| Informationen zur Routerfreiheit ab dem<br>01.08.2016                | 3     |
|----------------------------------------------------------------------|-------|
| Kostenfreies Endgerät                                                | 3     |
| Einrichtung eines eigenen Endgerätes                                 | 4     |
| Einrichtung Internet                                                 | 5-7   |
| Einrichtung Telefonie                                                | 8-9   |
| Rufnummerneinrichtung                                                | 10-14 |
| Benutzeroberfläche Ihrer Fritz!Box nach<br>erfolgreicher Einrichtung | 14    |

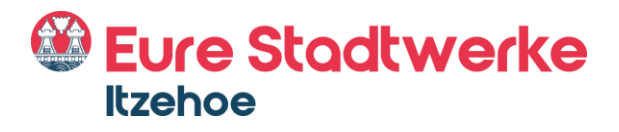

### Informationen zur Routerfreiheit ab dem 01.08.2016

Seit dem 1. August 2016 können Kunden auf Wunsch eigene Router verwenden. Natürlich setzen auch die Stadtwerke Itzehoe das Gesetz zur Routerfreiheit um, so dass unsere Neukunden ab dem genannten Stichtag ihre eigenen Endgeräte für Internet und Telefonie nutzen können.

Darüber hinaus haben auch unsere IZ-KOM Bestandskunden die Möglichkeit, eigene Endgeräte zu nutzen. Wenn Sie einen eigenen Router verwenden möchten, wenden Sie sich bitte an unseren Breitband-Kundenservice. Gern senden wir Ihnen die erforderlichen Zugangsdaten zu.

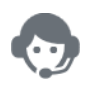

Kontakt Breitband Kundenservice Telefon: 04821774-800 E-Mail: iz-kom@stadtwerke-itzehoe.de

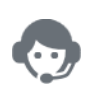

Kontakt Breitband Störungshotline Telefon: 04821774-880 E-Mail: iz-kom@stadtwerke-itzehoe.de

# Kostenfreies Endgerät

Grundsätzlich erhalten weiterhin alle unsere IZ-KOM Kunden für die gesamte Vertragslaufzeit kostenfrei ein Endgerät zur Verfügung gestellt. Dieses wird durch unseren Techniker installiert. Wir empfehlen Ihnen ausdrücklich, die vonuns bereitgestellten Endgeräte zu nutzen, um die vollständige Leistung und Qualität unseres Glasfasernetzes zu gewährleisten.

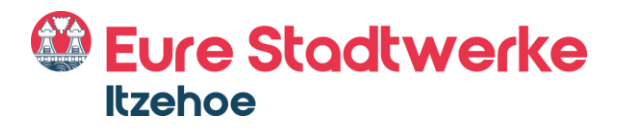

### Einrichtung eines eigenen Endgerätes

Zur Einrichtung Ihres eigenen Endgerätes benötigen Sie die von uns bereitgestellten Zugangsdaten. Für die erforderlichen Zugangsdaten wenden Sie sichbitte an unseren Breitband-Kundenservice unter 04821774-800 oder per E-Mailan <u>iz-kom@stadtwerke-itzehoe.de.</u>

Bitte beachten Sie, dass wir nicht für die Vollständigkeit dieser Anleitung garantieren. Beachten Sie bitte außerdem, dass Sie Ihr Endgerät selbstständigeinrichten müssen und wir im Störungsfall keinen Service für Ihr eigenes Endgerät anbieten können. Sie sind selbst für die Aktualität der Software IhresRouters verantwortlich und eventuelle Firmware-Updates müssen Sie eigenständig durchführen.

# Starten Sie jetzt mit der Konfiguration Ihres Routers!

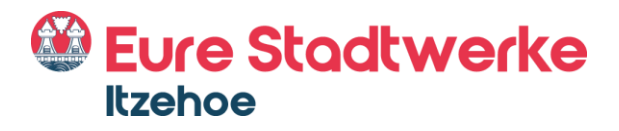

# **Einrichtung Internet**

#### 1. Benutzeroberfläche öffnen

Nachdem Sie Ihren Router wie gewohnt ans Netz angeschlossen und Computer und Router miteinander verbunden haben, rufen Sie bitte die Benutzeroberfläche Ihrer Fritz!Box auf. Geben Sie hierfür in die Adresszeile Ihres Internetbrowsers "fritz.box" ein.

| EpirZ.    | FRITZ!Box Fon WLAN                                                 | 7360         |                    | FRITZ!NAS               | MyFRITZ!      |       |   |
|-----------|--------------------------------------------------------------------|--------------|--------------------|-------------------------|---------------|-------|---|
|           | Übersicht                                                          |              |                    |                         |               |       | ? |
| Ubersicht | Modell: FRITZIBox Fon WLAN 7360<br>Aktueller Energieverbrauch: 45% |              | FRITZIOS: 06.83    | nicht aktiv, Kennwort s | etzen         |       |   |
| Internet  | Verbindungen                                                       |              | Anschlüsse         |                         |               |       |   |
| Telefonie | <ul> <li>Internet nicht verbunden</li> </ul>                       |              | O DSL un           | nterbrochen, Diagnose   | aufrufen      |       | - |
| Heimnetz  | Telefonie     Keine Rufnummern                                     | eingerichtet | LAN ve     WLAN an | rbunden (LAN 1)         | on WI AN 7360 |       |   |
| WLAN      |                                                                    |              | O DECT au          | IS                      | ON WEAR 1500  |       |   |
| DECT      |                                                                    |              | USB ke             | in Gerät angeschlossen  |               |       |   |
| Diagnose  | Anrufe heute: 0                                                    | mehr         | Anrufbeantworter   | r heute: 0              |               | mehr. |   |
| U         | Keine Anrufe vorhanden                                             |              | Anrufbeantworter d | leaktiviert             |               |       |   |
| System    |                                                                    |              |                    |                         |               |       |   |
| System    | Heimnetz aktiv: 1                                                  | mehr         | Komfortfunktione   | n                       |               |       | - |

#### 2. Erweiterte Ansicht aktivieren

Über die Schaltfläche <sup>1</sup> (oben rechts) aktivieren Sie die erweiterte Ansicht und gelangen direkt in den erweiterten Modus.

| EpirZ:      | FRITZ:BOX FON WLAN 7360                      |                                                            |                    |
|-------------|----------------------------------------------|------------------------------------------------------------|--------------------|
|             |                                              |                                                            | Kennwort setzen    |
|             | Modell: FRITZIBox Fon WLAN 7360              | FRITZIOS: 06.83                                            | Erweiterte Ansicht |
| Übersicht   | Aktueller Energieverbrauch: 40%              | A Kennwortschutz nicht aktiv, Kennwort setz                | FRITZINAS          |
| Internet    | Verbindungen                                 | Anschlüsse                                                 | MyFRITZ!           |
| Telefonie   | <ul> <li>Internet nicht verbunden</li> </ul> | DSL unterbrochen, Diagnose aut                             | rufen              |
| Heimnetz    | Telefonie     Keine Rufnummern eingerichtet  | LAN verbunden (LAN 1)     WIAN an Europertry EPITZIPay For | W/ AN 7260         |
| WLAN        |                                              | © DECT aus                                                 | VEAR 1500          |
| DECT        |                                              | USB kein Gerät angeschlossen                               |                    |
| Diagnose    | Anrufe heute: 0 mehr                         | Anrufbeantworter heute: 0                                  | mehr               |
| Custom      | Keine Anrufe vorhanden                       | Anrufbeantworter deaktiviert                               |                    |
| Assistantan | Heimnetz aktiv: 1 mehr                       | Komfortfunktionen                                          |                    |
| Assistenten | WLAN - 2,4 GHz                               | Telefonbuch 1 Kontakt in Telefonb                          | buch               |
|             |                                              | Speicher (NAS) 253 kB genutzt, 21 kB                       | 3 frei             |
|             |                                              | Info-Anzeige leuchtet bei Internet                         | verbindung         |
|             |                                              |                                                            |                    |
|             |                                              | Info-Anzeige leuchtet bei Internet                         | verbindung         |

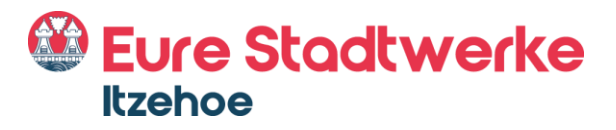

#### 3. Zugangsdaten eintragen

Klicken Sie anschließend auf den Menüpunkt "Internet" und wählen dort den Reiter "Zugangsdaten" aus.

Wählen Sie unter Internetanbieter "Weitere Internetanbieter" sowie im Feld direkt darunter "Anderer Internetanbieter" aus und tragen anschließend in das Eingabefeld Name "IZ-KOM" ein.

| Entry 1        | FRITZ!Box Fon               | WLAN 7360                                      |                      | FRITZ!NAS    | MyFRITZ! |   |
|----------------|-----------------------------|------------------------------------------------|----------------------|--------------|----------|---|
| CIRCLES.       | Internet > Zugangsdate      |                                                |                      |              |          | ? |
| 🔒 Übersicht    | Auf dieser Seite können Sie | die Daten Ihres Internetzugangs einrichten und | den Zugang bei Bedar | rf anpassen. |          |   |
| Internet ^     | Internetanbieter            |                                                | -3                   |              |          |   |
| Online-Monitor | Wählen Sie Ihren Internetar | nbieter aus.                                   |                      |              |          |   |
| Zugangsdaten   | Internetanbieter            | Weitere Internetanbieter                       |                      |              |          |   |
| Filter         |                             | Anderer Internetanbieter                       |                      |              |          |   |
| Freigaben      | Name                        | IZ-KOM                                         |                      |              |          |   |
| MyFRITZ!-Konto |                             |                                                |                      |              |          |   |

Bitte wählen Sie zudem die Punkte "Anschluss an externes Modem oder Router" und "Internetverbindung selbst aufbauen" aus und klicken diese an.

| Eptr7                                                                                                    | FRITZ!Box Fon WLAN 7360                                                                                                    | FRITZINAS                                                         | MyFRITZ!                                                                       |             |
|----------------------------------------------------------------------------------------------------|----------------------------------------------------------------------------------------------------|-------------------------------------------------------------------|--------------------------------------------------------------------------------|-------------|
|                                                                                                    | Internet > Zugangsdaten                                                                                                    |                                                                   |                                                                                | ?           |
| <ul> <li>Dersicht</li> <li>✓</li> <li>✓</li> <li>Online-Monitor</li> <li>Zugangsdaten</li> <li>Filter</li> <li>Freigaben</li> <li>MyFRITZI-Konto</li> </ul> | Anschluss Geben Sie an, wie der Internetzugang hergestellt werden soll. Anschluss an einen DSL-Anschluss Wahlen Sie diesen Zugang, wenn die FRITZIBox mit dem DSL-Kabel mit Ihrem DSL-Anschluss v DSL-Modem wird für die Internetverbindung genutzt. Anschluss an ein Kabelmodem (Kabelanschluss) Wählen Sie diesen Zugang, wenn die FRITZIBox über "LAN 1" an ein Kabelmodem, das die Inte Anschluss an externes Modem oder Router Wählen Sie diesen Zugang, wenn die FRITZIBox über "LAN 1" an ein bereits vorhandenes exterr | erbunden ist. Das in<br>rnetverbindung hers<br>nes Modem oder ein | der FRITZIBox integriert<br>tellt angeschlossen ist.<br>en Router angeschlosse | e<br>n ist. |
| DSL-Informationen USL-Informationen URLAN URLAN URLAN                                                                                                    | Betriebsart           Geben Sie an, ob die FRITZ!Box die Internetverbindung selbst aufbaut oder eine vorhandene Internet           Internetverbindung selbst aufbauen           Die FRITZ!Box stellt einen eigenen IP-Adressbereich zur Verfügung. Die Firewall bleibt dabei ak           C Vorhandene Internetverbindung mitbenutzen (IP-Client-Modus)                                                                                                    | verbindung mitbenu<br>tiviert.                                    | tzt.                                                                           | 5           |
| Diagnose     System                                                                                                    | Uie rki izloox wird ien des vornandenen vetzwerkes und übernimmt diesen in-Adressbereich<br>Zugangsdaten                                                                                                    | . Die Firewall der FRI                                            | Übernehmen A                                                                   | bbrechen    |

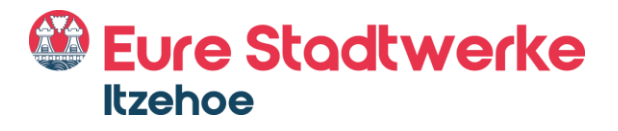

Im nächsten Schritt geben Sie bitte Ihre Zugangsdaten ein. Diese werden Ihnen von Ihrem Internetanbieter bereitgestellt.

Darüber hinaus ist in der Kategorie "Verbindungseinstellungen" die Übertragungsgeschwindigkeit (Geschwindigkeit Ihrer Internetverbindung) manuell einzugeben. Tragen Sie hier die vertraglich vereinbarte Übertragungsgeschwindigkeit ein, z. B. bei IZ-KOM 100: Downstream 100.000 kbit/s und Upstream 10.000 kbit/s.

| FRITZ!                                                     | FRITZ!Box Fon WLAN 7360     FRITZ!NAS     MyFRITZ!     :       Internet > Zugangsdaten     (2)                                                                                                    |
|------------------------------------------------------------|----------------------------------------------------------------------------------------------------|
| Obersicht     Internet     Online-Monitor     Zugangsdaten | Zugangsdaten<br>Werden Zugangsdaten benötigt?<br>& Ja<br>Geben Sie die Zugangsdaten ein, die Sie von Ihrem Internetanbieter bekommen haben.<br>Benutzername M-[Kundenummer]-1-1@z-kom.int                                                                                                    |
| Filter<br>Freigaben                                        | C Nein                                                                                                    |
| MyFRITZI-Konto<br>DSL-Informationen<br>V Telefonie         | Verbindungseinstellungen<br>Die Verbindungseinstellungen sind bereits auf die am häufigsten verwendeten Werte eingestellt. Bei Bedarf können Sie diese Werte verändern.<br>Übertragungsgeschwindigkeit<br>Geben Sie die Geschwindigkeit Ihrer Internetverbindung an. Diese Werte werden zur Sicherung der Priorisierung der Netzwerkgeräte benötigt. |
| 🗇 WLAN                                                     | Downstream         100000         kbit/s           Upstream         10000         kbit/s                                                                                                    |
| System                                                     | Verbindungseinstellungen ändern ¥<br>DF Internethungen auch dem "Übernehmen" ondern Abbrechen                                                                                                    |

Klicken Sie auf "Verbindungseinstellungen ändern" und passen Sie manuell die VLAN-Einstellungen an, indem Sie den Kasten "VLAN für Internetzugang verwenden" aktivieren und die VLAN-ID 101 eingeben. Entfernen Sie zudem den Haken aus dem Feld "Internetzugang nach dem "Übernehmen" prüfen" und schließen Sie die Eintragung Ihrer Zugangsdaten mit einem Klick auf "Übernehmen" ab.

| Eptr7                                                                                                    | FRITZ!Box Fon WLAN 7360                                                                                                    | FRITZINAS                         | MyFRITZ!                 | 1         |
|----------------------------------------------------------------------------------------------------|----------------------------------------------------------------------------------------------------|-----------------------------------|--------------------------|-----------|
| and a second second sec | Internet > Zugangsdaten                                                                                                    |                                   |                          | ?         |
| Obersicht     Internet     Online-Monitor                                                                                                    | Vert indungseinstellungen ändern .<br>Internetverbindung<br>© Dauerhaft halten (empfohlen für Flatrate-Tarife)<br>© Zwangstrennung durch den Anbieter verschieben in die Zeit zwischen 1 | -2• Uhr                           |                          |           |
| Zugangsdaten                                                                                                    | C Bei Inaktivität trennen (empfohlen für Zeit- oder Volumentarife)                                                                                                    |                                   |                          |           |
| Filter                                                                                                    | Automatisch trennen nach 300 Sekunden                                                                                                    |                                   |                          |           |
| Freigaben<br>MyFRITZI-Konto<br>DSL-Informationen                                                                                                    | VIAN-Einstellungen<br>Bete beachten Sie, dass nur in seltenen Fällen die Verwendung einer VLAN-ID erforderli<br>IF VLAN für den Internetzugang verwenden<br>VLAN-ID 101                  | ch ist. Die benötigte ID erhalter | i Sie von Ihrem Internet | anbieter. |
| Heimnetz                                                                                                    | PPPoE-Passthrough<br>Aktivieren Sie diese Ontion nur dann wenn Sie eine zusätzliche eisene Internetwerhind                                                                               | ung für ein Netzwerkgerät im H    | eimnetz benötigen        |           |
| 🗇 WLAN                                                                                                    | Achtung:                                                                                                    | ang tar ent neutrengerat in th    | ennied benougen.         |           |
| L DECT                                                                                                    | Es entstehen zusätzliche Kosten für die Internetverbindungen, die von angeschlossener                                                                                                    | n Netzwerkgeräten selbst aufge    | baut werden.             |           |
| 🔍 Diagnose                                                                                                    | Angeschlossene Netzwerkgeräte dürfen zusätzlich ihre eigene Internetverbindung au                                                                                                    | ufbauen (nicht empfohlen)         | <b>m</b>                 |           |
| System                                                                                                    | F Internetzugang nach dem "Übernehmen" prüfen                                                                                                    |                                   | Ubernehmen Al            | bt rechen |

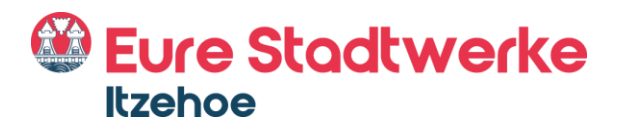

# **Einrichtung Telefonie**

#### 1. Anschlusseinstellungen öffnen

Um Ihren Telefonanschluss einzurichten, klicken Sie den Menüpunkt "Telefonie" und anschließend "Eigene Rufnummern" an. Im nächsten Schritt klicken Sie auf den Reiter "Anschlusseinstellungen". Geben Sie nun Ihre Standortangaben ein.

| Entry!                                                                  | FRITZ!Box Fon WLAN 7360                                                                                                    | FRITZINAS                                                                                              | MyFRITZ!              |                 |
|-------------------------------------------------------------------------|----------------------------------------------------------------------------------------------------|----------------------------------------------------------------------------------------------------|-----------------------|-----------------|
| CIGILIE.                                                                | Telefonie > Eiger 3 Sufnummern                                                                                                    |                                                                                                    |                       | ?               |
| 🕜 Übersicht 🎽                                                           | Rufnummern Anschlusseinstellungen Sprachübertragung<br>Hier können Sie spezielle Telefonieeinstellungen vornehmen.                                                                                                    |                                                                                                    |                       |                 |
| Anrufe<br>Anrufbeantworter<br>Telefonbuch                               | Standortangaben<br>Land Deutschland<br>Landesvorwahl 00 49<br>Ortsvorwahl 0                                                                                                    |                                                                                                    |                       |                 |
| Weckruf<br>Fax<br>Rufbehandlung<br>Telefoniegeräte<br>Eigene Rufnummern | Festnetz  Festnetz aktiv Das Festnetz kann deaktiviert werden, wenn die FRITZIBox nur mit dem Internet-Ans werden dann über das Internet geführt. Der Internettelefonie-Anbieter muss in diese Passive Faxweiche aktivieren Aktivieren Sie diese Funktion, wenn Sie an Ihrem analogen Festnetzanschluss son | chluss und nicht mit einem Fer<br>im Fall alle Anrufe weiterleiten.<br>wohl Telefonate als auch Faxe ( | tnetz verbunden ist.  | Alle Telefonate |
| Heimnetz                                                                | Ersatzverbindung                                                                                                    |                                                                                                    | in provident montenti |                 |

#### 2. Telefonie Einstellungen vornehmen

Tragen Sie manuell die VLAN-ID (201 für VoiP Einwahl) in das hierfür vorgesehene Feld ein. Darüber hinaus aktivieren Sie bitte den Punkt "Für Internettelefonie eine separate Verbindung nutzen (PVC)".

| Epitrz:                                                                                                    | FRITZ!Box Fon WLAN 736                                                                                                    | D                                                                                                    | FRITZINAS                                                                     | MyFRITZI :                                                             |
|----------------------------------------------------------------------------------------------------|----------------------------------------------------------------------------------------------------|----------------------------------------------------------------------------------------------------|-------------------------------------------------------------------------------|------------------------------------------------------------------------|
|                                                                                                    | Telefonie > Eigene Rufnummern                                                                                                    |                                                                                                    |                                                                               | ?                                                                      |
|                                                                                                    | Rufnummern Anschlusseinstellungen                                                                                                    | Sprachübertragung                                                                                                    |                                                                               |                                                                        |
| 🗊 Übersicht                                                                                                    | Hinweis:                                                                                                    |                                                                                                    |                                                                               |                                                                        |
| Internet                                                                                                    | Rufnummern für die Internettelefonie und der                                                                                                    | en Anmeldedaten geben Sie nicht                                                                                                 | auf dieser Seite ein. Die Konfiguration                                       | der Rufnummern können Sie im                                           |
| 📞 Telefonie 🛛 🔿                                                                                                    | Bereich "Telefonie > Eigene Rufnummern > Ru                                                                                                    | fnummern" vornehmen.                                                                                                    |                                                                               |                                                                        |
| Anrufe                                                                                                    | Faxübertragung auch mit T.38                                                                                                    |                                                                                                    |                                                                               |                                                                        |
| Anrufbeantworter<br>Telefonbuch<br>Weckruf<br>Fax                                                                                                    | Wenn Ihr Telefonieanbieter das Verfahren 1<br>Portweiterleitung des Internet-Routes für<br>Diese Option kann dann eforderlich werd<br>die Portweiterleitungen des Internet-Route<br>Portweiterleitung aktiv<br>balten alle | 7.38 unterstützt, nutzt FRITZIBox di<br>Telefonie aktiv halten<br>29. wenn der Internet-Router anko<br>29. für Telefonie aktiv. | ieses Verfahren als Option für den Emp<br>mmende Telefonate nicht mehr an FRI | ıfang und das Senden von Faxen.<br>TZIBox weiterleitet. FRITZIBox hält |
| Rufbehandlung                                                                                                    | VLAN für Internettelefonie wird benötigt                                                                                                    | 0                                                                                                    |                                                                               |                                                                        |
| Telefoniegeräte                                                                                                    | Bitte beachten Sie, dass nur in seltenen Fä                                                                                                    | llen die Verwendung einer VLAN-ID                                                                                               | erforderlich ist. Diese erhalten Sie vo                                       | h Ihrem Internettelefonieanbieter.                                     |
| Figene Rufnummern                                                                                                    | VLAN-ID                                                                                                    | 201                                                                                                    |                                                                               |                                                                        |
| P Hoimpotz                                                                                                    | PBit                                                                                                    | 0                                                                                                    |                                                                               |                                                                        |
|                                                                                                    | <ul> <li>Für Internettelefonie eine separate Verbind</li> </ul>                                                                                                    | lung nutzen (PVC)                                                                                                    |                                                                               |                                                                        |
| S WLAN                                                                                                    | Die erforderlichen Angaben für die separat                                                                                                    | e Telefonieverbindung erhalten Sie                                                                                              | e von Ihrem Internetanbieter.                                                 |                                                                        |
| L DECT                                                                                                    | Geben Sie die Werte für die ATM-Einstellun                                                                                                    |                                                                                                    |                                                                               | Übernehmen Abbrechen                                                   |
| O      O     O | VPI                                                                                                    |                                                                                                    |                                                                               |                                                                        |

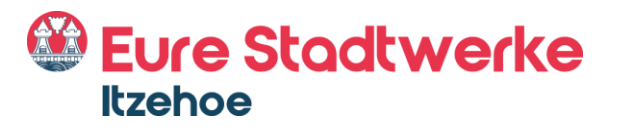

#### 3. Zugangsdaten eintragen

Tragen Sie nun Ihre Zugangsdaten (Benutzername und Kennwort) in die hierfür vorgesehenen Felder ein. Die Zugangsdaten werden Ihnen auf Nachfrage von Ihrem Anbieter bereitgestellt.

Schließen Sie die Einrichtung mit dem Klick auf die Schaltfläche "Übernehmen" ab.

| Eptr7                                                                                                    | FRITZ!Box                                                                                                    | Fon WLAN 7360                                                                                                    |                                                                          | FRITZINAS                                                                     | MyFRITZ!               |              |
|----------------------------------------------------------------------------------------------------|----------------------------------------------------------------------------------------------------|----------------------------------------------------------------------------------------------------|--------------------------------------------------------------------------|-------------------------------------------------------------------------------|------------------------|--------------|
| a designed and a second second | Telefonie > Eigene                                                                                                    | Rufnummern                                                                                                    |                                                                          |                                                                               |                        | 0            |
|                                                                                                    | Rufnummern                                                                                                    | Anschlusseinstellungen                                                                                                    |                                                                          |                                                                               |                        |              |
| Obersicht     Internet                                                                                                    | Portweiterleit<br>halten alle                                                                                                    | ung aktiv 5 Min. 💌                                                                                                    |                                                                          |                                                                               |                        |              |
| C Telefonie ^<br>Anrufe<br>Anrufbeantworter<br>Telefonbuch<br>Weckruf<br>Fax                                                                                                    | <ul> <li>VLAN für Interr<br/>Bitte beachten<br/>VLAN-ID</li> <li>PBit</li> <li>Für Internettel</li> <li>Die erforderlic</li> <li>Werden Zugan</li> <li>Ø Ja</li> </ul> | ettelefonie wird benötigt<br>Sie, dass nur in seltenen Fällen<br>efonie eine separate Verbindun,<br>hen Angaben für die separate Te<br>igsdaten benötigt? | die Verwendung einer VLAN 201 0 (nutzen (PVC) lefonieverbindung erhalten | ID erforderlich ist. Diese erhalten Sie vo<br>Sie von Ihrem Internetanbieter. | m ihrem internettelefo | nieanbieter. |
| Rufbehandlung<br>Telefoniegeräte<br>Eigene Rufnummern<br>Telefoniegeräte<br>Eigene Rufnummern<br>WLAN<br>LAN<br>LOECT                                                                                                    | Geben Sie<br>Benutzern<br>Kennwort<br>C Nein<br>Wählen Sie                                                                                                    | die Zugangsdaten ein, die Sie vo<br>ame kt-[Kundennumme]<br>VolP Einwahl Kenn<br>diese Option nur dann, wenn S                                            | nn Ihrem Internetanbie<br>-1-1@iz-kom.voip<br>vort<br>                   | rerbindung keine Zugangsdaten berritir                                        | Sin.<br>Übernehmen     | Abbrechen    |

Richten Sie nun im nächsten Schritt Ihre Internetrufnummer ein.

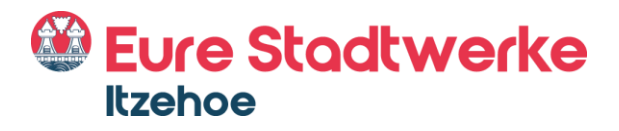

## Rufnummerneinrichtung

#### 1. Eingabefeld öffnen

Um Ihre Internetrufnummern einzurichten, klicken Sie den Menüpunkt "Telefonie" und anschließend "Eigene Rufnummern" an. Im nächsten Schritt klicken Sie auf den Reiter "Rufnummern" und klicken auf den Button "Neue Rufnummer".

|     | EDIT7             | FRITZ!Box Fon WL                     | AN 7360                            |                                     | FRITZINAS | MyFRITZ! |                |
|-----|-------------------|--------------------------------------|------------------------------------|-------------------------------------|-----------|----------|----------------|
|     | CIRCUTES.         | Telefonie > Eigen                    |                                    |                                     |           |          | ?              |
|     | releionie         | Rufnummern Anschlus                  | seinstellungen Sprachübertrag      | ung                                 |           |          |                |
|     | Anrufe            | Auf dieser Seite können Sie Ihre eig | enen Rufnummern einrichten und bea | rbeiten.                            |           |          |                |
|     | Anrufbeantworter  |                                      |                                    |                                     |           |          |                |
|     | Telefonbuch       | Status Rufnummer                     | Anschluss<br>Es sind keine F       | Anbieter<br>Rufnummern eingerichtet | Vorau     | swahl    |                |
|     | Weckruf           |                                      |                                    |                                     |           |          |                |
|     | Fax               |                                      |                                    |                                     |           |          |                |
|     | Rufbehandlung     |                                      |                                    |                                     |           |          |                |
| 6   | Telefoniegeräte   |                                      |                                    |                                     |           |          |                |
| 9   | Eigene Rufnummern |                                      |                                    |                                     | Liste     | trucken  | Neue Rufnummer |
| 5   | Heimnetz          |                                      |                                    |                                     |           |          |                |
| ((( | WLAN              |                                      |                                    |                                     |           |          |                |
|     | DECT              |                                      |                                    |                                     |           |          |                |
| 0.  | Diagnose          |                                      |                                    |                                     |           |          |                |
| ()  | System            |                                      |                                    |                                     |           |          |                |
|     | Assistenten       |                                      |                                    |                                     |           |          |                |

#### 2. Eigene Rufnummer einrichten

Geben Sie nun an, an welchem Anschlusstyp Ihre Fritz!Box angeschlossen ist. Bitte wählen Sie hierzu "IP-basierter Anschluss" aus. Bestätigen Sie Ihre Eingabe anschließend mit dem "Weiter"-Button.

| FRITZ | FRITZ!Box Fon WLAN 7360 Eigene Rufnummer einrichten                                                                                                    | FRITZINAS | MyFRITZ! | 1         |
|-------|----------------------------------------------------------------------------------------------------|-----------|----------|-----------|
|       | An welchem Anschlusstyp ist Ihre FRITZIBox angeschlossen?   Filebasierter Anschluss Sie haben keinen zusätzlichen Festnetzanschluss. Die FRITZIBox ist nur mit dem DSL verbunden  Filestnetzanschluss und DSL-Anschluss Die FRITZIBox ist sowohl mit einem Festnetzanschluss als auch mit einem DSL-Anschluss verbur | Iden.     |          |           |
|       |                                                                                                    |           | Weiter   | Abbrechen |
|       |                                                                                                    |           |          |           |

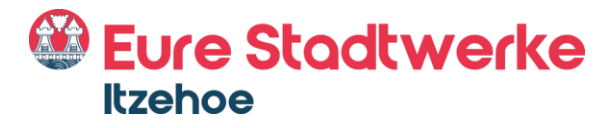

#### Richten Sie nun Ihre Rufnummern ein!

Wählen Sie hierzu als erstes den Internettelefonie-Anbieter "SIP-Trunking mit unterschiedlichen Ruf- nummern" aus und tragen Sie anschließend die Hauptrufnummer, auch sogenannte Kopfnummer ein (erste Rufnummer aus dem Zugangs- schreiben).

Das Eingabefeld "Interne Rufnummer in der Fritz!Box" tragen Sie die Rufnummer ohne Angabe der Vorwahl ein.

| Eptr7    | FRITZ!Box Fon WLAN 7360                                                                                                    | FRITZINAS                                              | MyFRITZ!                                                       |                                              |
|----------|----------------------------------------------------------------------------------------------------|--------------------------------------------------------|----------------------------------------------------------------|----------------------------------------------|
| the last | Internetrufnummern eintragen                                                                                                    |                                                        |                                                                |                                              |
|          | Wählen Sie Ihren Internettelefonie-Anbieter aus und tragen Sie die Ihnen mitgeteilten Anmelden                                                                                                    | daten ein.                                             |                                                                |                                              |
|          | Telefonie-Anbieter SIP-Trunking mit unterschiedlichen Rufnur<br>Bitte fügen Sie alle Rufnummern des SIP-Trunking-Anbieters hinzu, die Sie Telefoniegeräten                                                                               | an der FRITZIBox zuweise                               | n möchten.                                                     |                                              |
|          | Rufnummer für die Anmeldung*                                                                                                    | er in der FRITZ!Box*                                   |                                                                |                                              |
|          | 00494821                                                                                                    |                                                        |                                                                | ×                                            |
|          | *Rufnummer für die Anmeldung<br>Geben Sie in dieser Spalte bitte die Rufnummer für die Anmeldung ein. Diese Rufnummer ha<br>Anbieter unterschiedlich benannt sein. Bitte geben Sie die Rufnummer genau so ein, wie von<br>Sonderzeichen. | aben Sie von Ihrem Anbiet<br>m Anbieter vorgegeben, ei | Weitere R<br>er bekommen. Sie kann<br>nschließlich eventuell e | u <b>fnummer</b><br>i je nach<br>enthaltener |
|          | *Interne Rufnummer in der FRITZ!Box                                                                                                    |                                                        |                                                                |                                              |
|          | Geben Sie nun bitte Ihre Rufnummer ohne Ortsvorwahl und ohne Sonderzeichen ein.                                                                                                    |                                                        |                                                                |                                              |
|          | Weitere Rufnummer<br>Uber "Weitere Rufnummer" können Sie hier weitere Rufnummern anlegen, wenn diese dies<br>erste Rufnummer haben. Rufnummern mit abweichenden Zugangsdaten können Sie später<br>Rufnummer" einrichten.                 | elben Zugangsdaten (Benu<br>unter "Eigene Rufnumme     | tzername und Kennwo<br>n" über die Schaltfläch                 | nt) wie die<br>ie "Neue                      |
|          |                                                                                                    | Zurück                                                 | Weiter A                                                       | Abbrechen                                    |

Um **weitere Rufnummern** einzurichten, klicken Sie anschließend" auf die Schaltfläche "Weitere Rufnummern". Standardmäßig erhalten Sie die Möglichkeit, drei weitere Rufnummern einzurichten. Richten Sie Ihre weiteren Rufnummern ein. Geben Sie hierfür in das 2. Feld Ihre 2. Rufnummer, in das 3. Feld Ihre 3 Rufnummer usw.

| EpitrZ. | FRITZ!Box Fon WLAN 7360                                                                      | FRITZINAS                                                      | MyFRITZ!                        |
|---------|----------------------------------------------------------------------------------------------|----------------------------------------------------------------|---------------------------------|
|         | Internetrufnummern eintragen                                                                 |                                                                |                                 |
|         | Wählen Sie Ihren Internettelefonie-Anbieter aus und tragen                                   | Sie die Ihnen mitgeteilten Anmeldedaten ein.                   |                                 |
|         | Telefonie-Anbieter SIP-Trunking mit unterso                                                  | chiedlichen Rufnur 🔻                                           |                                 |
|         | Bitte fügen Sie alle Rufnummern des SIP-Trunking-Anbie                                       | ters hinzu, die Sie Telefoniegeräten an der FRITZIBox zuweisen | ı möchten.                      |
|         | Rufnummer für die Anmeldung*                                                                 | 7                                                              |                                 |
|         | 00494821                                                                                     |                                                                | 1                               |
|         |                                                                                              |                                                                |                                 |
|         | 00494821                                                                                     |                                                                |                                 |
|         | 00494821                                                                                     |                                                                | 1                               |
|         |                                                                                              |                                                                | Weitere Rufnumn                 |
|         | *Rufnummer für die Anmeldung<br>Geben Sie in dieser Spalte bitte die Rufnummer für die A     | nmeldung ein. Diese Rufnummer haben Sie von Ihrem Anbiete      | er bekommen. Sie kann ie nach   |
|         | Anbieter unterschiedlich benannt sein. Bitte geben Sie d                                     | ie Rufnummer genau so ein, wie vom Anbieter vorgegeben, ein    | ischließlich eventuell enthalte |
|         | Sonderzeichen.                                                                               |                                                                |                                 |
|         | *Interne Rufnummer in der FRITZIBox<br>Geben Sie nun bitte Ihre Rufnummer ohne Ortsvorwahl u | und ohne Sonderzeichen ein.                                    |                                 |
|         |                                                                                              | 8                                                              |                                 |

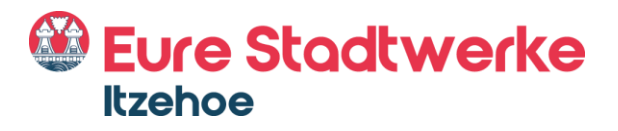

#### 3. Zugangsparameter eintragen

Bitte tragen Sie nun folgende Zugangsdaten ein.

- Benutzername: Ihre Internetrufnummer (Hauptrufnummer)
- Kennwort: wird vom Provider bereitgestellt
- Registrar: versatel.sip
- Proxy-Server: 10.0.0.4

| Forty . | FRITZ!Box For                                                                                                    | WLAN 7360                                                                                                    | FRITZINAS | MyFRITZ!  | :        |
|---------|----------------------------------------------------------------------------------------------------|----------------------------------------------------------------------------------------------------|-----------|-----------|----------|
|         | Rufnummer eintragen                                                                                                    |                                                                                                    |           |           |          |
|         | Zugangsdaten                                                                                                    |                                                                                                    |           |           |          |
|         | Benutzername                                                                                                    | 00494821                                                                                                    |           |           |          |
|         | Kennwort                                                                                                    | Internetrufnummer Passwort                                                                                                    |           |           |          |
|         | Registrar                                                                                                    | versatel.sip                                                                                                    |           |           |          |
|         | Proxy-Server                                                                                                    | 10.0.0.4                                                                                                    |           |           |          |
|         | STUN-Server                                                                                                    |                                                                                                    |           |           |          |
|         | Rufnummernformat<br>Diese Vorwahlziffern w<br>Landesvorwahl<br>Ortsvorwahl<br>Ø Ausgehende Notruff<br>Sonderrufnummern<br>Telefonie-Anbieter r<br>(internationale Vorv<br>Eigene funfnummern<br>Suffix för Rufnummern | erden der gewählten Rufnummer vorangestellt:<br>e Keine C Ohne Präfix (49) C Mit Präfix (0049)<br>C Keine C Ohne Prafix e Mit Präfix (0)<br>e ohne Vorwahlen übermitteln.<br>sohne Vorwahlen übermitteln.<br>mit amerikanischem Rufnummernplan<br>wahl 011 statt 00)<br>Im Intermationalen Rufnumernarformat übermitteln. |           | Weiter Al | bbrechen |

#### 4. Weitere Einstellungen

Um Ihre Rufnummern erfolgreich einzurichten, führen Sie die folgenden drei Schritte durch.

- "Rufnummer für die Anmeldung verwenden"
   ☑ aktivieren
- "Anmeldung immer über eine Internetverbindung" deaktivieden
- "Der Anbieter unterstützt kein REGISTER-fetch"
   Ø aktivieren

| <b>···</b> | Internetrufnummern eintragen                                                                                            |                             |                       |                            |
|------------|----------------------------------------------------------------------------------------------------|-----------------------------|-----------------------|----------------------------|
|            | Weitere Einstellungen<br>DTMF-Übertragung Automatisch<br>Rufnummernunterdrückung CLIR über Displaynamen<br>(CLIR)       | ×<br>×                      |                       |                            |
|            | Rufnummerübermittlung Deaktiviert                                                                                       |                             |                       |                            |
|            | Rufnummer f ür die Anmeldung verwenden                                                                                  |                             |                       |                            |
|            | Anbieter unterstützt Rückruf bei Besetzt (CCBS) nach RFC 4235                                                           |                             |                       |                            |
|            | Paketgröße in Millisekunden 20<br>in Senderichtung                                                                      | -                           |                       |                            |
|            | Anmeldung immer über eine Internetverbindung                                                                            |                             |                       |                            |
|            | Falls Ihr Internetanbieter die separate Internettelefonie-Verbindung<br>eine Rufnummer eines anderen Anbieters handelt. | für eigene Rufnummern reser | viert, aktivieren Sie | e diese Option, wenn es si |
|            | Der Anbieter unterstützt kein REGISTER-fetch                                                                            |                             |                       |                            |
|            | Tragen Sie Ihre Ortsvorwahl ein:                                                                                        |                             |                       |                            |
|            | Ortsvorwahl                                                                                                    |                             |                       |                            |

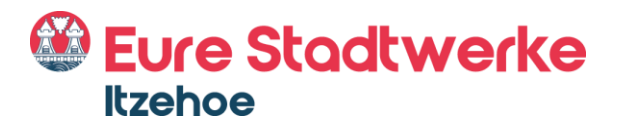

#### 5. Rufnummern speichern

Bevor Sie Ihre Rufnummern speichern und zur Prüfung freigeben, kontrollieren Sie noch einmal Ihre Eingaben.

Im nächsten Schritt werden die Anmeldedaten in die Fritz!Box gespeichert. Anschließend wird geprüft, ob die Einrichtung erfolgreich abgeschlossen wurde und über die eingerichtete Rufnummer nun telefoniert, werden kann.

| FRITZ!Box Fon                 | WLAN 7360                                           | FRITZINAS | MyFRITZ! |
|-------------------------------|-----------------------------------------------------|-----------|----------|
| Internetrufnummern spe        | eichern                                             |           |          |
| Folgende Anmeldedaten hal     | iben Sie für die neue Internetrufnummer eingegeben: |           |          |
| Anbieter                      | SIP-Trunking mit unterschiedlichen Rufnummern       | 10        |          |
| Internetrufnummer             | 00494821                                            |           |          |
|                               | 00494821                                            |           |          |
| Deputremente                  | 00494821                                            |           |          |
| Registrar                     | versatel sin                                        |           |          |
| Drovy Server                  | 10.0.04                                             |           |          |
| und über die eingerichtete li | nternetrufnummer nun telefoniert werden kann.       | 6         |          |

#### 6. Rufnummern prüfen

Ihre Anmeldedaten wurde gespeichert und werden automatisch überprüft. Ist die Prüfung der Internettelefonie erfolgreich, klicken Sie auf "Weiter".

| EDITZ | FRITZ!Box Fon WLAN 7360                                                                                                    |                                  | FRITZ!NAS | MyFRITZ! | 1         |
|-------|----------------------------------------------------------------------------------------------------|----------------------------------|-----------|----------|-----------|
|       | Internetrufnummern prüfen                                                                                                    |                                  |           |          |           |
|       | Folgende Anmeldedaten haben Sie für die neue Internetrufnummer eingegeben:         Anbieter       anderer Anbieter         Internetrufnummer       00494821         00494821       00494821         Benutzername       00494821         Registrar       versatel.sip         Proxy-Server       10.0.0.4 |                                  |           |          |           |
|       | Anbieter                                                                                                    | anderer Anbieter                 |           |          |           |
|       | Internetrufnummer                                                                                                    | 00494821<br>00494821<br>00494821 |           |          |           |
|       | Benutzername                                                                                                    | 00494821                         |           |          |           |
|       | Registrar                                                                                                    | versatel.sip                     |           |          |           |
|       | Proxy-Server                                                                                                    | 10.0.0.4                         |           |          |           |
|       | Die Anmeldedaten wurden gespeichert.<br>Die Prüfung der Internettelefonie war erfolgreich.                                                                                                    |                                  |           |          |           |
|       |                                                                                                    |                                  | Zurück    | Weiter   | Abbrechen |

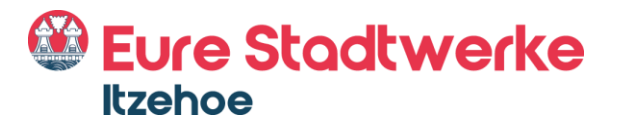

#### 7. Rufnummerneinrichtung beenden

Herzlichen Glückwunsch! Sie haben Ihre Rufnummern erfolgreich eingerichtet. Der grüne Status Symbolisiert, dass Ihre Rufnummern aktiv sind. Sie können die Rufnummern ab sofort nutzen.

Auf dieser Seite können Sie Ihre eigenen Rufnummern einrichten und bearbeiten.

| Eptr71                 | FRITZ!Box F            | on WLAN 7360                  |                              | FRITZINAS  | MyFRITZI               |
|------------------------|------------------------|-------------------------------|------------------------------|------------|------------------------|
| CRUIS.                 | Telefonie > Eigene I   | Rufnummern                    |                              |            | ?                      |
| A                      | Rufnummern             | Anschlusseinstellungen        | Sprachübertragung            |            |                        |
| Ubersicht     Internet | Auf dieser Seite könne | n Sie Ihre eigenen Rufnummerr | n einrichten und bearbeiten. |            |                        |
| 📞 Telefonie 🛛 🔿        | Status Rufnummer       | Anschluss                     | Anbieter                     | Vorauswahl |                        |
| Anrufe                 | 0                      | Internet                      | versatel.sip SIP-Trunk       | *121#      | ×                      |
| Anrufbeantworter       | •                      | Internet                      | versatel.sip SIP-Trunk       | *122#      | ×                      |
| Telefonbuch            | 0                      | Internet                      | versatel.sip SIP-Trunk       | *123#      |                        |
| Weckruf                |                        |                               |                              |            |                        |
| Fax                    |                        |                               |                              |            |                        |
| Rufbehandlung          |                        |                               |                              | Liste o    | drucken Neue Rufnummer |
| Telefoniegeräte        |                        |                               |                              |            |                        |
| Eigene Rufnummern      |                        |                               |                              |            |                        |

# Benutzeroberfläche Ihrer Fritz!Box nach erfolgreicher Einrichtung

Sie haben Ihren Router erfolgreich eingerichtet, Internet und Telefonie können jetzt genutzt werden!

Die Übersichtsseite der Fritz!Box bildet nun alle relevanten Informationen ab. Um diese einzusehen, öffnen Sie bitte die Benutzeroberfläche.

| EpitZ.                     | FRITZ!Box                                | Fon WLAN 7360                                            |             |                                             | FRITZINAS                                        | MyFRITZ!                     |      |
|----------------------------|------------------------------------------|----------------------------------------------------------|-------------|---------------------------------------------|--------------------------------------------------|------------------------------|------|
|                            | Übersicht                                |                                                          |             |                                             |                                                  |                              | (    |
| 🔒 Übersicht                | Modell: FRITZ!Box<br>Aktueller Energieve | Fon WLAN 7360<br>erbrauch: 29%                           |             | FRITZ!OS: 06.                               | 83<br>schutz nicht aktiv, Kennwe                 | ort setzen                   |      |
| Internet                   | Verbindungen                             |                                                          |             | Anschlüsse                                  |                                                  |                              |      |
| V Telefonie                | Internet                                 | verbunden seit 23.03.2017, 09:25 Uhr<br>Anbieter: 17-KOM |             | O DSL                                       | deaktiviert                                      | N 2)                         |      |
| Heimnetz                   |                                          | IP-Adresse:                                              |             | O WLAN                                      | aus, Funknetz: FRITZ!                            | Box Fon WLAN 7360            |      |
| 🛜 WLAN                     | Telefonie                                | 3 Rufnummern aktiv, davon 2 nicht re                     | egistriert: | O DECT                                      | aus                                              |                              |      |
| DECT                       |                                          |                                                          |             | © USB                                       | kein Gerat angeschlos                            | isen                         |      |
| Diagnose                   | Anrufe heute: 0                          |                                                          | mehr        | Anrufbeantv                                 | vorter heute: 0                                  |                              | mehr |
| <ul> <li>System</li> </ul> | Keine Anrufe vorha                       | nden                                                     |             | Anrufbeantw                                 | orter deaktiviert                                |                              |      |
| Assistenten                | Heimnetz aktiv: 1                        |                                                          | mehr        | Komfortfuni                                 | tionen                                           |                              |      |
|                            | 3                                        | LAN                                                      |             | Telefonbuch<br>Speicher (NA<br>Kindersicher | 1 Kontakt in T<br>5) 253 kB genutz<br>Jng bereit | elefonbuch<br>rt, 21 kB frei |      |

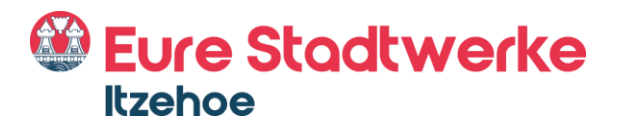

Stadtwerke Itzehoe GmbH Gasstraße 18 25524 Itzehoe

Telefon: Telefax: 04821774-0 04821774-117

E-Mail: info@stadtwerke-itzehoe.de www.stadtwerke-itzehoe.de

**Kundenzentrum** Berliner Platz 1 25524 Itzehoe

Telefon: Störungsnummer: 04821774-880 Telefax:

04821774-800 04821774-801

E-Mail: iz-kom@stadtwerke-itzehoe.de

Mo.-Do. Fr.

8.00-16.00 Uhr 8.00-12.30 Uhr

Geschäftsführung: Aufsichtsratsvorsitzender: Erik Dittrich Sönke Doll